## iPhone Installation Guide

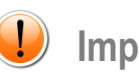

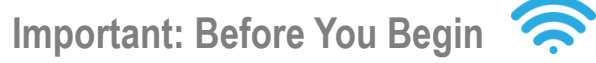

To begin the installation, a stable internet connection via Wi-Fi or data is required. Please ensure that you are properly connected to the internet before starting the installation process.

| Settings         |     | Settings C Cellular Data                                               |
|------------------|-----|------------------------------------------------------------------------|
|                  | >   | Cellular Data Opti                                                     |
|                  |     | Personal Hotspot                                                       |
| iPhoneの設定を完了する   | 1 > | Turn off cellular data to<br>including email, web br<br>notifications. |
| Airplane Mode    |     | LINEMO                                                                 |
| 📀 Wi-Fi          |     | Network Selection                                                      |
| Plustooth        |     | Carrier Services                                                       |
| (m) Cellular     |     | SIM PIN                                                                |
| Personal Hotspot |     | Convert to eSIM                                                        |
| _                |     |                                                                        |
| Notifications    | >   |                                                                        |
| Sounds & Haptics | >   | CELLULAR DATA                                                          |
| Ecours           |     | Current Period                                                         |

Navigate to [Settings] and select [Cellular]

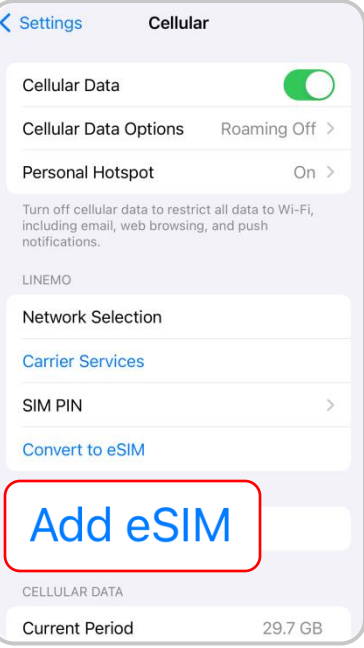

## Choose [Add eSIM]

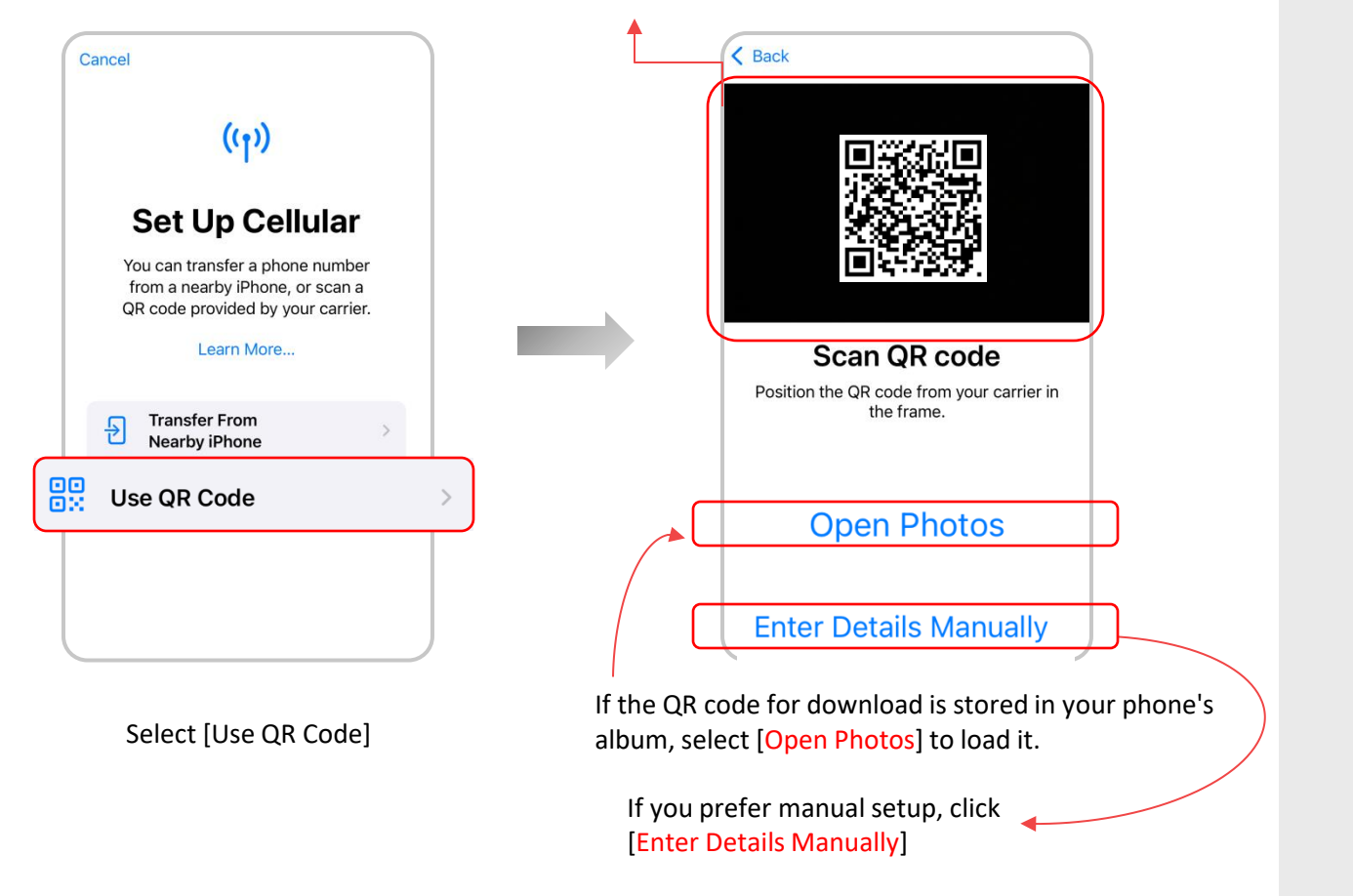

You can also scan the QR code from another device.

| 16:07                                               | ::!! 🗢 70      |
|-----------------------------------------------------|----------------|
| < Back                                              | Next           |
| Enter Activat<br>Code                               | ion            |
| Enter the activation informatio<br>by your carrier. | n provided     |
| SM-DP+ Address                                      |                |
| Activation Code                                     |                |
| Confirmation Code Optional                          |                |
| qwertyu<br>asdfgh                                   | i o p<br>j k l |

If you are not scanning a QR code and prefer manual entry, please input the [SM-DP Address] and [Activation Code] provided in your email.

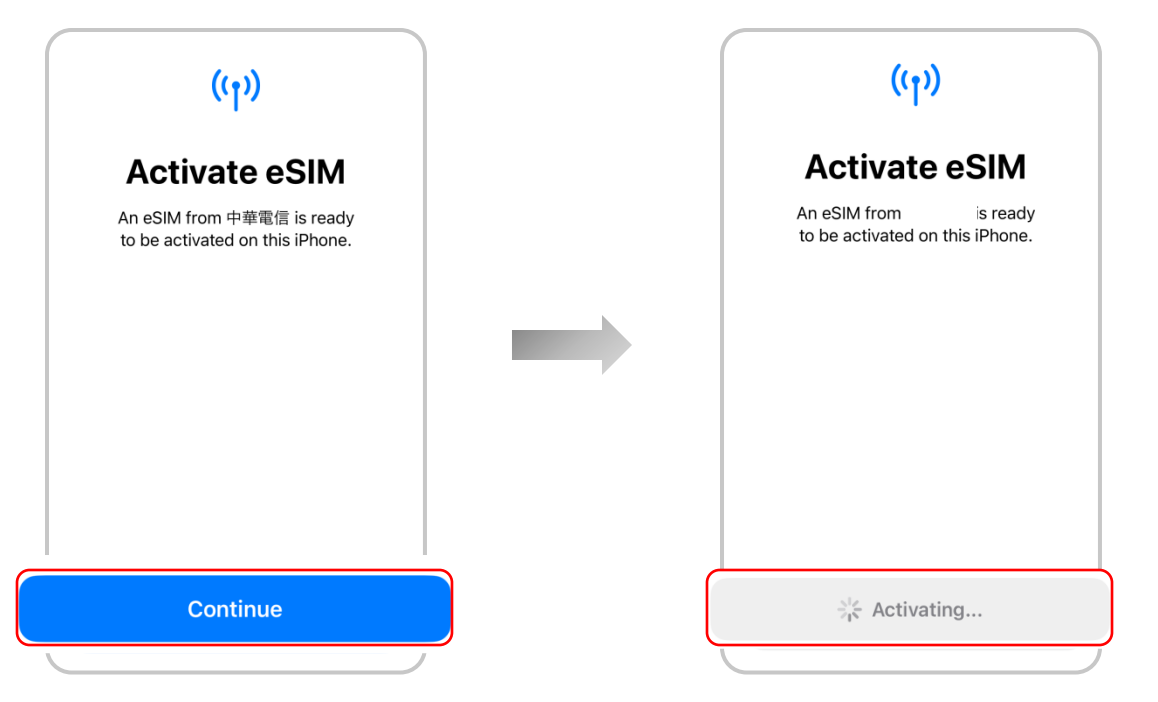

After scanning the QR code or entering the information manually, if the following screen appears, press [Continue].

The activation process will now begin, as indicated by the 'Activating...' message. This process may take about 1 to 5 minutes depending on network conditions.

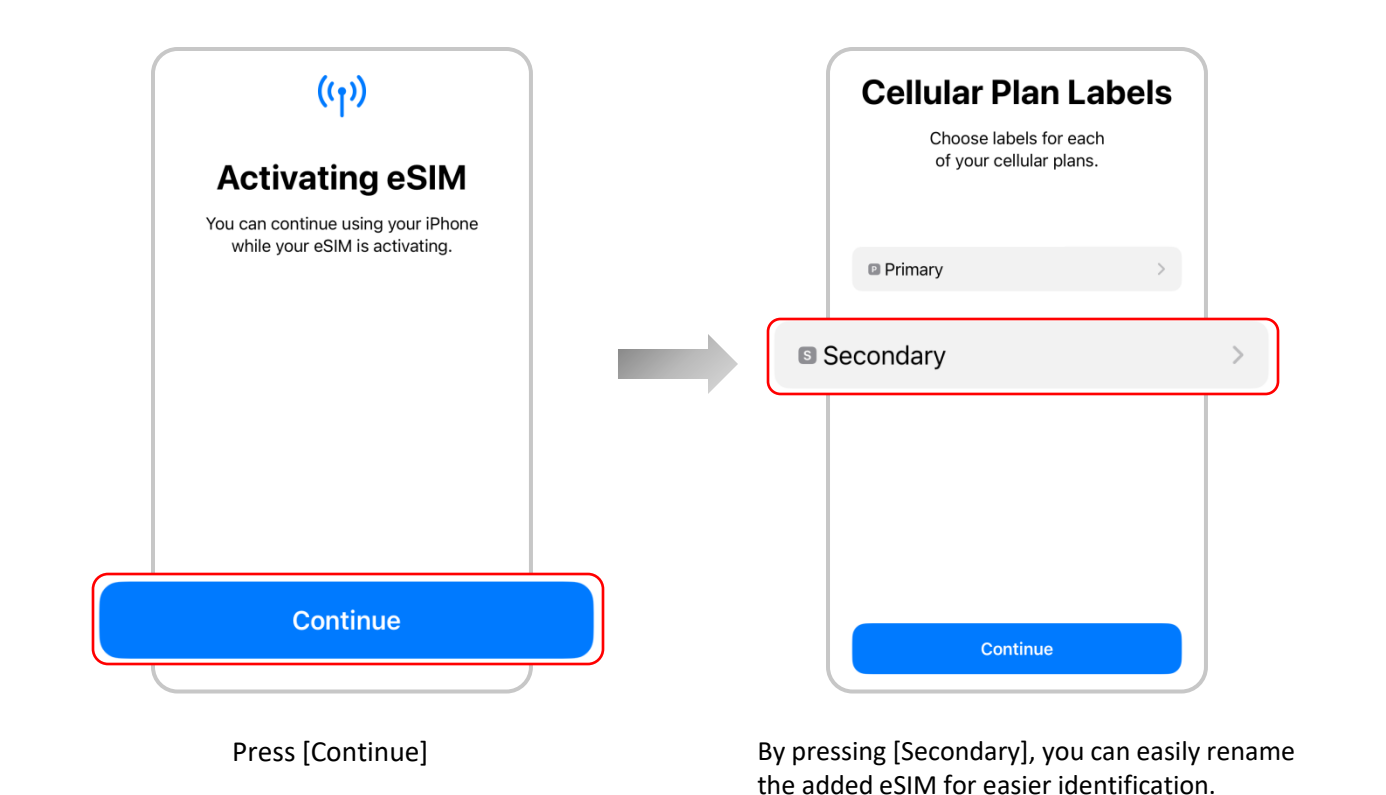

|     | 11:28         |              |
|-----|---------------|--------------|
|     | Done          |              |
|     | Business      |              |
|     | Cellular Data |              |
|     | Personal      |              |
|     | Primary       |              |
|     | Secondary     |              |
|     | Travel        |              |
|     | CUSTOM LABEL  |              |
| Jap | an            | $\checkmark$ |
| Ţ   | for example   |              |

Rename the eSIM to a preferred name, such as the name of the travel or business trip destination (though it is not necessary to change it).

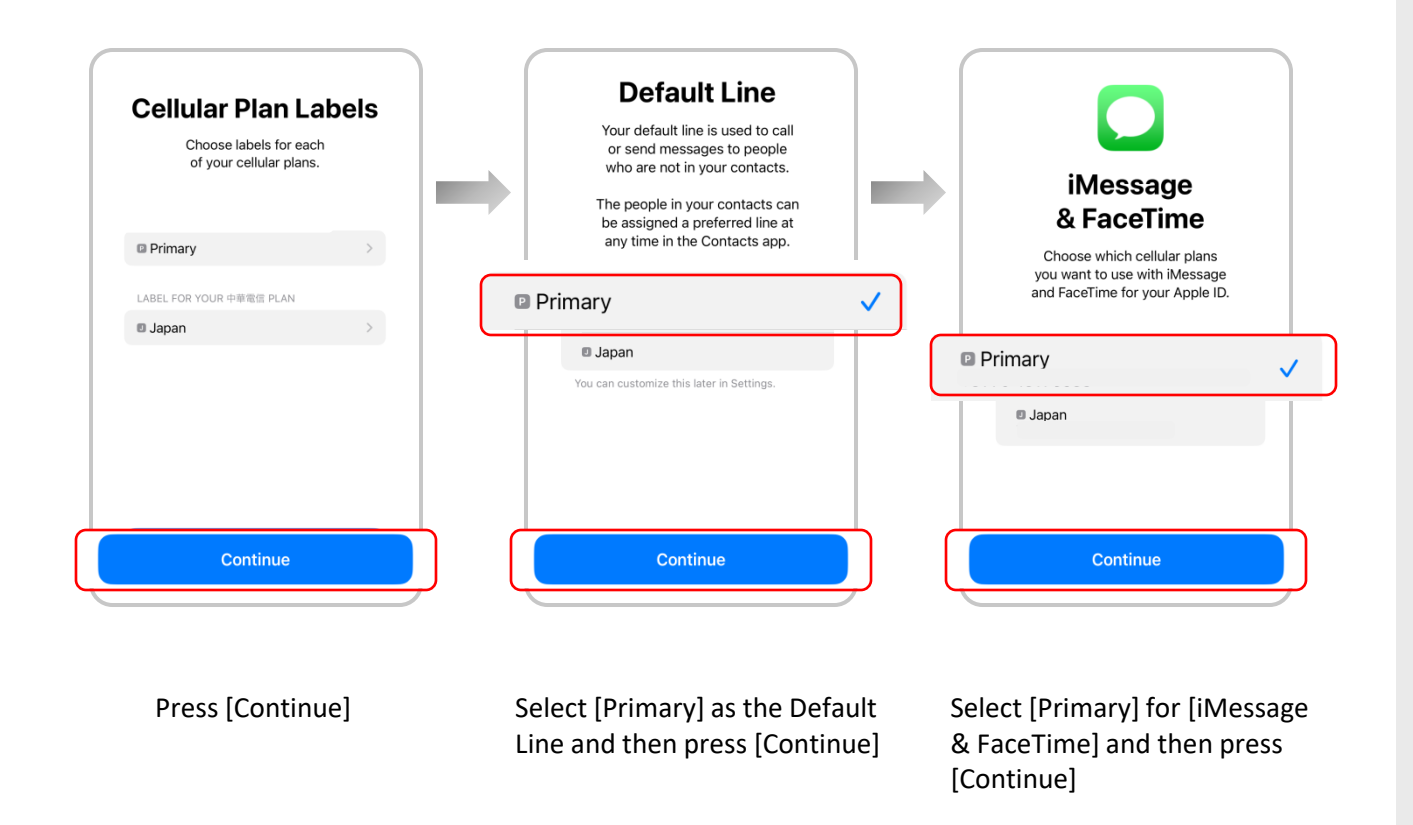

| <b>Cellular Data</b><br>Choose your default line for cellular<br>data. If you want the best coverage,<br>you can enable cellular data fallback.                                                                                          |   |
|----------------------------------------------------------------------------------------------------|---|
| Primary                                                                                                    | ~ |
| Japan Allow Cellular Data Switching Turning this feature on will allow your phone to use cellular data from both lines depending on coverage and availability. You can change your section later in Settings > Cellular > Cellular Data. |   |
| Done                                                                                                    |   |

Set [Cellular Data] to [Primary] while you are in your home country before traveling abroad. (Once you arrive at your destination, you will need to switch it to the eSIM.)

| Settings Cellular                                                                     | r                                  |
|---------------------------------------------------------------------------------------|------------------------------------|
| Cellular Data                                                                         | Primary >                          |
| Personal Hotspot                                                                      | On >                               |
| Turn off cellular data to restric<br>including email, web browsing,<br>notifications. | t all data to Wi-Fi,<br>, and push |
| Default Voice Line                                                                    | Primary >                          |
| SIMs                                                                                  |                                    |
| Primary                                                                               | On >                               |
| Japan<br>Add eSIM                                                                     |                                    |
| CELLULAR DATA FOR PRIMAR                                                              | Y                                  |
| Current Period                                                                        | 29.7 GB                            |
| earrent enou                                                                          |                                    |
| Current Period Roaming                                                                | Zero KB                            |

After the download is complete, return to [Cellular] where you can verify that the eSIM has been added under [SIMs].

Once you have confirmed that the eSIM has been added, the download process is complete. Next, we will guide you through the steps to use the eSIM upon your arrival at the destination.

## [Setting Up eSIM After Arriving at Your Destination]

| Settings Cellular                                                                      |                                  |   |
|----------------------------------------------------------------------------------------|----------------------------------|---|
| Cellular Data                                                                          | Primary                          | > |
| Personal Hotspot                                                                       | On                               | > |
| Turn off cellular data to restrict<br>including email, web browsing,<br>notifications. | t all data to Wi-Fi,<br>and push |   |
| Default Voice Line                                                                     | Primary                          | > |
| SIMs                                                                                   |                                  |   |
| Primary                                                                                | On                               | > |
| J Japan                                                                                |                                  |   |
| Add eSIM                                                                               |                                  |   |
| CELLULAR DATA FOR PRIMAR                                                               | (                                |   |
| Current Period                                                                         | 29.7 GE                          | 3 |
| Current Period Roaming                                                                 | Zero KE                          | 3 |
| ADDS BY LISAGE                                                                         | SORT BY NAME                     |   |

Go to [Cellular] and tap on the eSIM you have downloaded.

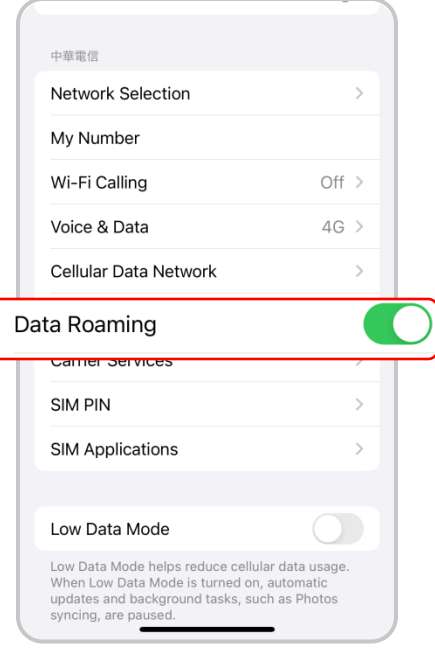

Please turn on [Data Roaming].

| Settings Cellular                                                                                                  | Cellular Cellular Data                                                  |
|----------------------------------------------------------------------------------------------------|-------------------------------------------------------------------------|
| lular Data Primary >                                                                                               | Off                                                                     |
| Personal Hotspot                                                                                                   | Primary                                                                 |
| Turn off cellular data to restrict all data to Wi-Fi,<br>including email, web browsing, and push<br>notifications. | Japan 🗸                                                                 |
| Default Voice Line Primary >                                                                                       | Allow Cellular Data Switching                                           |
| SIMs                                                                                                    | Turning this feature on will allow your phone to use                    |
| Primary On                                                                                                    | centual data from both lines depending on<br>coverage and availability. |
| Japan Activating >                                                                                                 |                                                                         |
| Add eSIM                                                                                                    |                                                                         |
| CELLULAR DATA FOR PRIMARY                                                                                          |                                                                         |
| Current Period 29.7 GB                                                                                             |                                                                         |
| Current Period Roaming Zero KB                                                                                     |                                                                         |
| APPS BY USAGE SORT BY NAME                                                                                         |                                                                         |

"Go to [Cellular Data] and select the eSIM you have downloaded. Make sure to turn off [Allow Cellular Data Switching]."

This completes the setup for using eSIM at your destination. After completion, please check if the internet is properly connected.

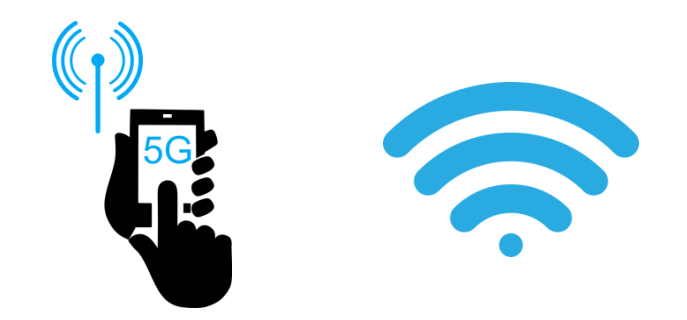